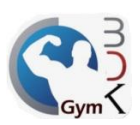

## Asignar logotipo

El sistema BDKGYM le permite agregar su logotipo, para que aparezca en la parte superior de la pantalla, para asignarlo es necesario abrir el módulo de administrador e ir a las configuraciones.

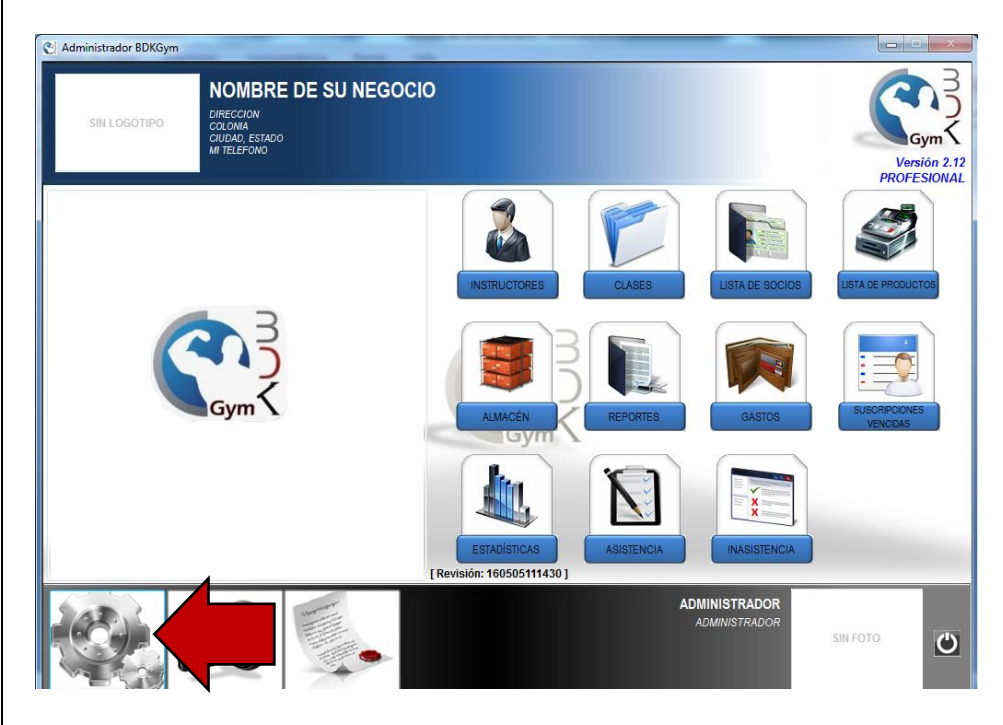

Hacer doble clic en el área que se indica en la imagen.

STIZ

S

E INFORMATICA DE ZAMORA.

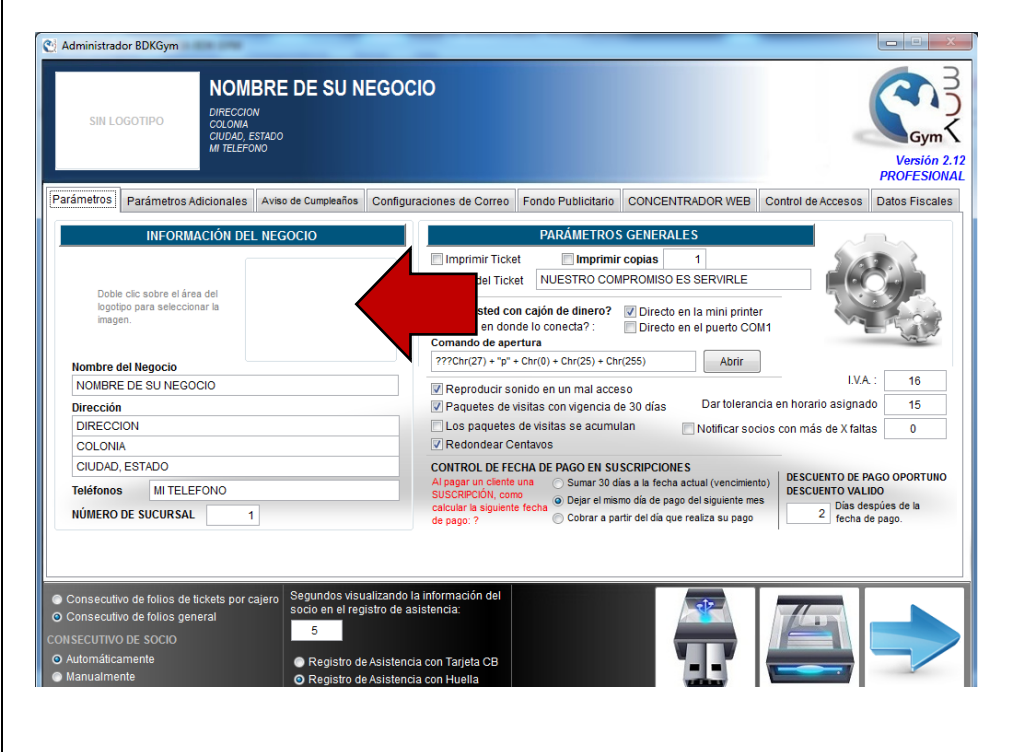

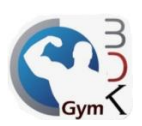

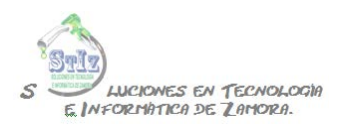

Buscar el logotipo en su pc, es recomendable que lo guarde en una carpeta compartida, para poder buscarlo desde una ubicación de red, de lo contrario el logotipo solo será visible en la pc donde se haya guardado la imagen.

| Administrador BDKGym                                                                          | -                                              |                                                                     |                                         |                                     | - <u> </u>                        |
|-----------------------------------------------------------------------------------------------|------------------------------------------------|---------------------------------------------------------------------|-----------------------------------------|-------------------------------------|-----------------------------------|
| SIN LOGOTIPO                                                                                  | MBRE DE S<br>CION<br>IIA<br>D, ESTADO<br>EFONO | SU NEGOCIO                                                          |                                         | PI                                  | Gym<br>Versión 2.12<br>ROFESIONAL |
| Parámetros Adicionar                                                                          | C Selecciona el I                              | ogotipo de tu negocio:                                              | The Party Statement of the party of the |                                     | tos Fiscales                      |
| INFORMACIÓN                                                                                   | Buscar en:                                     | 🙀 Red                                                               | - G 🛊 🕫 🛄 -                             |                                     |                                   |
| Doble clic sobre el área del<br>logotpo para seleccionar la<br>imagen.                        | Sitios recientes                               | PC (7)<br>RAFA<br>ASISTENCIA                                        | FERCHO-01                               | •                                   |                                   |
| NOMBRE DE SU NEGOCIO                                                                          |                                                |                                                                     |                                         |                                     | 16                                |
| Dirección                                                                                     | Bibliotecas                                    | CORREOBDK                                                           | NAS                                     |                                     | 15                                |
| DIRECCION                                                                                     |                                                |                                                                     |                                         |                                     | 0                                 |
| COLONIA                                                                                       |                                                | VIRTUAL                                                             |                                         |                                     |                                   |
| CIUDAD, ESTADO                                                                                | Equipo                                         |                                                                     |                                         |                                     | OPORTUNO                          |
| Teléfonos MI TELEFONO<br>NÚMERO DE SUCURSAL                                                   | Red                                            |                                                                     |                                         |                                     | s de la<br>o.                     |
|                                                                                               |                                                | Seleccionar                                                         |                                         | <ul> <li>Selección del I</li> </ul> |                                   |
| Consecutivo de folios de tickets p     Consecutivo de folios general     CONSECUTIVO DE SOCIO |                                                | Tipo: JPEG                                                          |                                         | Cancelar     Pág. cód               |                                   |
| <ul> <li>Automáticamente</li> <li>Manualmente</li> </ul>                                      | Reg<br>O Reg                                   | istro de Asistencia con Tarjeta C<br>istro de Asistencia con Huella |                                         |                                     |                                   |

| SIN LOGOTIPO                                                            | MBRE DE S        | SU NEG        | OCIO                  | ł                        | lí          | V.<br>PRO                           |
|-------------------------------------------------------------------------|------------------|---------------|-----------------------|--------------------------|-------------|-------------------------------------|
| INFORMACIÓN                                                             | Buscar en:       |               | u negocio:            | - @ @ P III-             |             |                                     |
|                                                                         | æ                | Nombre        | *                     | Fecha de modifica        | Tipo        | Tamaño                              |
| Doble clic sobre el área del<br>logotipo para seleccionar la<br>imagen. | Sitios recientes | Cogym         | logo_bdkgym.jpg       | 05/05/2016 09:34<br>a.m. | Imagen JPEG | 9 КВ                                |
| Nombre del Negocio                                                      | Escritorio       |               |                       |                          |             |                                     |
| NOMBRE DE SU NEGOCIO                                                    |                  |               |                       |                          |             |                                     |
| Dirección                                                               | Bibliotecas      |               |                       |                          |             |                                     |
| DIRECCION                                                               |                  |               |                       |                          |             |                                     |
| COLONIA                                                                 |                  |               |                       |                          |             |                                     |
| CIUDAD, ESTADO                                                          | Equipo           |               |                       |                          |             | OP                                  |
| Teléfonos MI TELEFONO<br>NÚMERO DE SUCURSAL                             | Red              |               |                       |                          |             | s de<br>o.                          |
|                                                                         |                  | Seleccionar   | logo_bdkgym.jpg       |                          |             | <ul> <li>Selección del I</li> </ul> |
|                                                                         |                  | Tipo:         | JPEG                  |                          |             | Cancelar                            |
| consecutivo de folios de tickets p<br>consecutivo de folios general     |                  |               |                       |                          |             | Pág. cód                            |
| SECUTIVO DE SOCIO                                                       |                  |               |                       |                          |             |                                     |
| utomáticamente                                                          | Rec              | istro de Asis | tencia con Tarjeta CB | -                        | 15 15       |                                     |

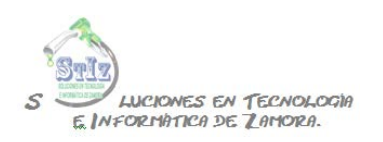

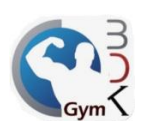

## Guardar los cambios.

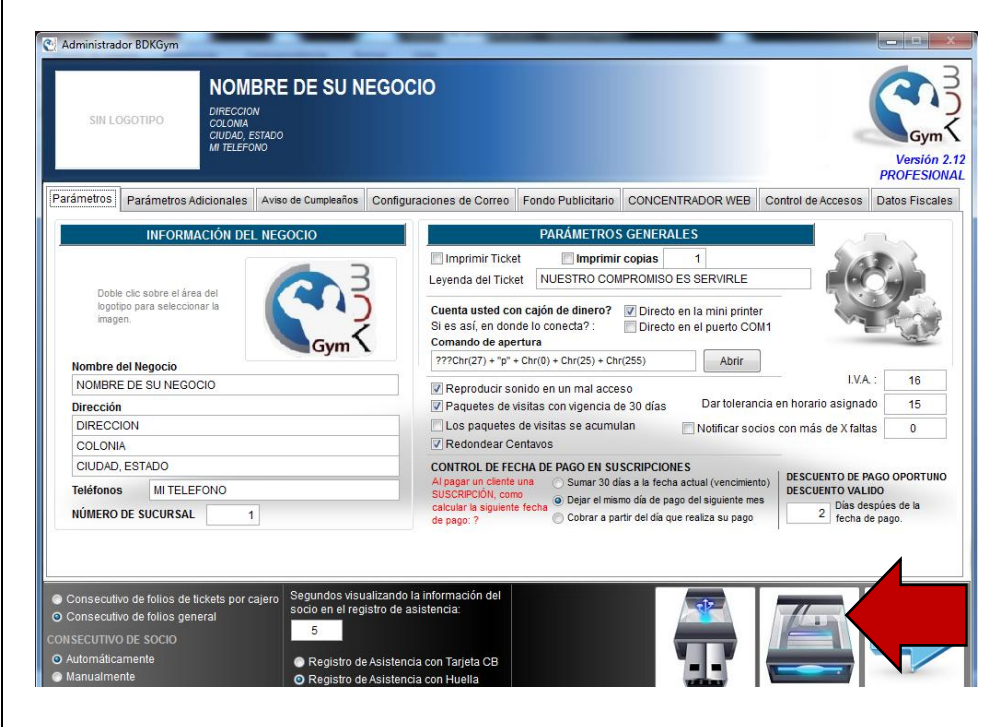

De esta forma ya tendrá el logotipo asignado a su sistema.

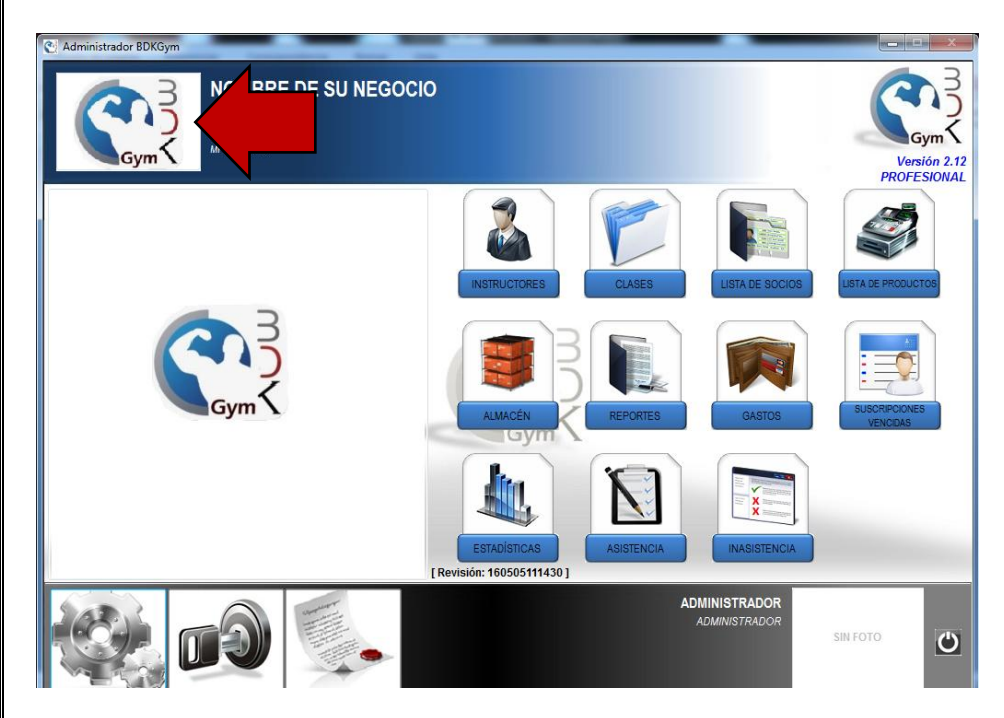